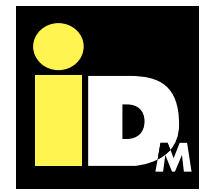

# Registrace tepelného čerpadla na vzdálenou správu myiDM

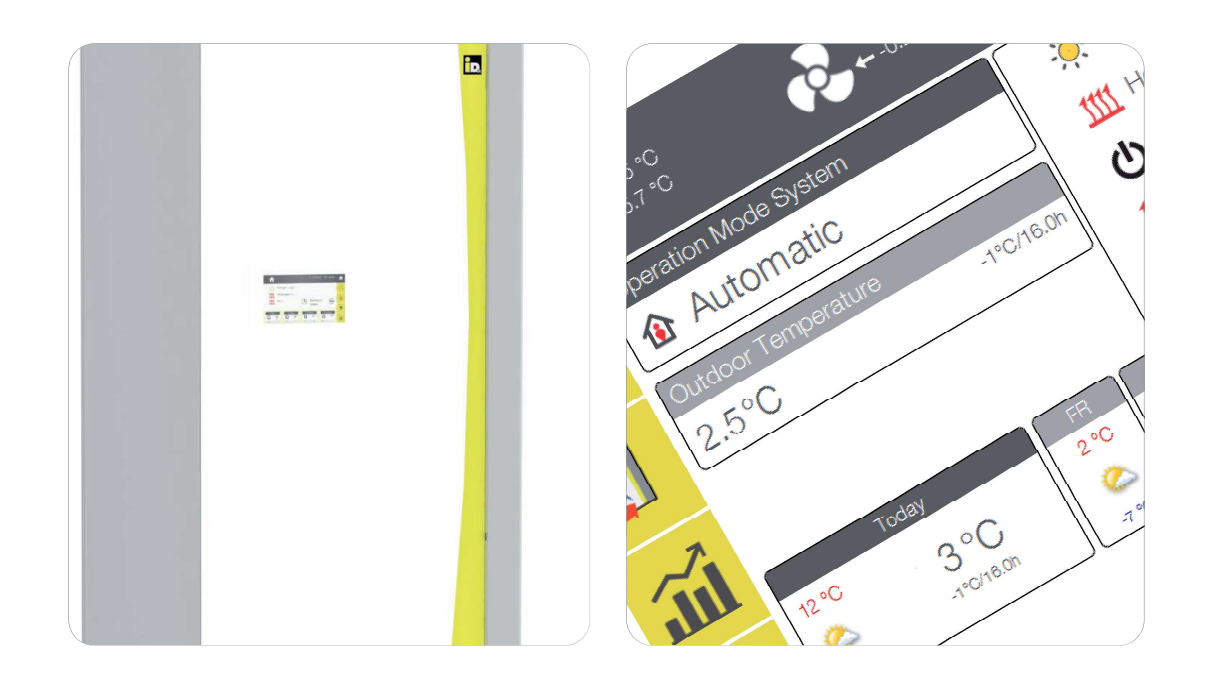

# HEAT PUMPS FROM AUSTRIA

www.idm-energie.at

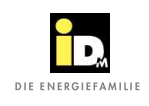

myIDM

### • Registrace na myiDM (vzdálená správa)

| M                                       |   |                                                                                                    |                                                                                                    |                                                                                                    |
|-----------------------------------------|---|----------------------------------------------------------------------------------------------------|----------------------------------------------------------------------------------------------------|----------------------------------------------------------------------------------------------------|
| login<br>1911 English<br>16Mail-address | 1 | myIDM<br>myIDM is a service platform<br>by smartphone or PC, as w<br>monitoring/control of the b<br>Navigator control unit has s | r/webserver by IDM Energiesysteme Gml<br>ell as an exchange of data via the vebse<br>eat pump by smartphone app or PC using<br>i Internet counceino. After simple registr | H. This platform supports access to the<br>ver. The only precondition for remote<br>the Smart Navigator Software is that the<br>form and setting up the heat pump on 1 |
| password log in                         | 4 | server, the applications can<br>concluding a service agree                                                                       | be used in dependence on the user acco                                                                                                    | unt, hvil mylUM tunchonolity con be och<br>sy IDM Energiesysteme GmbH.                                                                                                 |
| M                                       |   |                                                                                                    |                                                                                                    |                                                                                                    |
| login                                   |   | Registratio                                                                                                    | n                                                                                                    |                                                                                                    |
| 99 English                              |   | E-Mail:                                                                                                    |                                                                                                    |                                                                                                    |
| E-Mail-address                          | 1 | poseword:                                                                                                    |                                                                                                    |                                                                                                    |
| possword                                |   | repeat password:                                                                                                    |                                                                                                    |                                                                                                    |
| Log in                                  |   | First name:                                                                                                    |                                                                                                    |                                                                                                    |
|                                         |   | Last name:                                                                                                    |                                                                                                    |                                                                                                    |
| Forgot your password   Register         |   | Street:                                                                                                    |                                                                                                    |                                                                                                    |
|                                         |   | Number:                                                                                                    |                                                                                                    |                                                                                                    |
|                                         |   | ZIP:                                                                                                    |                                                                                                    |                                                                                                    |
|                                         |   | City:                                                                                                    |                                                                                                    |                                                                                                    |
|                                         |   | Country:                                                                                                    | Austria                                                                                                    | -                                                                                                    |
|                                         |   | Language:                                                                                                    | German                                                                                                    |                                                                                                    |
|                                         |   | Phone:                                                                                                    |                                                                                                    |                                                                                                    |
|                                         |   |                                                                                                    |                                                                                                    |                                                                                                    |
|                                         |   | myiDM - Newsletter<br>IDM would be pleased to<br>products and services. By<br>consent is revocably under                         | send you electronic newsletters to the giv<br>clicking on the options box 'Subscribe ne<br>r <b>support@myidm.at</b> at any time,                                         | en e-mail address with information on o<br>wsletter' you give IDM your consent. Th                                                                                     |

Registration

Log in

Forgot your password | Register

Než budete moci používat aplikaci iDM, musíte se zaregistrovat na "www.myidm.at".

Po zadání adresy v prohlížeči se zobrazí úvodní stránka myiDM. Pro registraci zvolte "Register"

Vyplňte platnou e-mailovou adresu, heslo (skláda se z písmen, číslic a speciálních znaků), jméno, adresu a telefonní číslo (všechna pole jsou povinná).

Potvrďte údaje kliknutím na "Register".

Na registrovanou e-mailovou adresu bude zaslán automatický e-mail s aktivačním odkazem. Po kliknutí na aktivační odkaz bude uživatel zaregistrován / aktivován na myiDM.

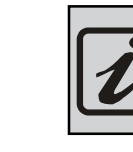

•

Pokud jste heslo zapomněli, klikněte na "Forgot your password" a zadejte svou emailovou adresu a zadejte nové heslo!

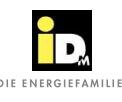

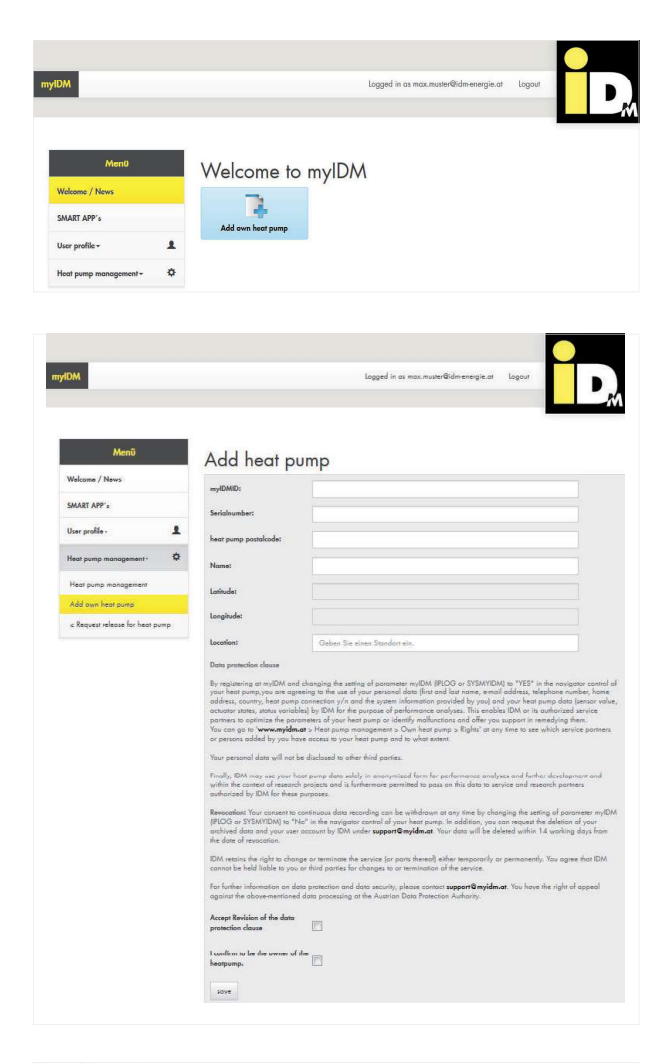

Pro přidání Vašeho tepelného čerpadla iDM vyberte položku "Add own heat pump".

Zadejte své myiDMID (viz. ovládací nabídka regulátoru Navigator "Nastavení - *Informace* -*Systémové informace*", sériové číslo (viz. štítek vnitřní jednotky), PSČ (umístění systému) a název systému (max. 50 znaků).

#### Add heat pump

| myIDMID:              | m1022@22275017653a98           |
|-----------------------|--------------------------------|
| Serialnumber:         | 50001                          |
| heat pump postalcode: | 1000                           |
| Name:                 | iPump                          |
| Latitude:             | 51.5073509                     |
| Longitude:            | -0.12775829999998223           |
| Location:             | London, Vereinigtes Königreich |

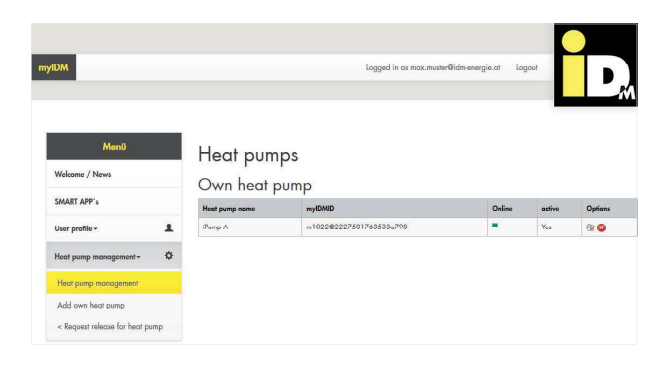

Poté potvrďte kliknutím na tlačítko "Save"

Nyní jste přidali tepelné čerpadlo, které se poté zobrazí pod položkou "Own heat pump". Bude aktivováno přímo společností iDM Energiesysteme GmbH (cca do jednoho pracovního dne).

Jakmile bude tepelné čerpadlo aktivováno, bude napsáno "Yes" v políčku "Active".

Tyto položky můžete kdykoliv upravit pod políčkem "Options" (stisktuním ikony pro čtení / zápis v políčku "Options"). Pomocí ikony "[x]" lze tepelné čerpadlo vymazat.

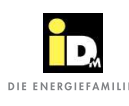

|                             | installation iP       | ump A                     |  |  |  |  |
|-----------------------------|-----------------------|---------------------------|--|--|--|--|
| ome / News                  | Overview Settings     | Rights Reports FileConter |  |  |  |  |
| RT APP's                    |                       |                           |  |  |  |  |
| profile • 1                 | myIDMID:              | m1022@2227501763533a798   |  |  |  |  |
| t pump management - 🗱       | Online:               |                           |  |  |  |  |
| at pump management          | Serialnumber:         | 50001                     |  |  |  |  |
| d own heat pump             | heat pump postalcode: | 1020                      |  |  |  |  |
| quest release for heat pump | Software Navigator:   |                           |  |  |  |  |
|                             | Name:                 | iPump A                   |  |  |  |  |
|                             | Latitude:             | 48.2091041                |  |  |  |  |
|                             | Longitude:            | 16.415048999999954        |  |  |  |  |
|                             | Location:             | 1020 Wien, Österreich     |  |  |  |  |
|                             |                       |                           |  |  |  |  |

MARINU
Vickows / Herrs
SMART APP +
User profile Action promp menogeneer
Action promp menogeneer
Read promp menogeneer
Read promp menogeneer
Read promp menogeneer
Read promp menogeneer
Read promp menogeneer
Read promp menogeneer
Read promp menogeneer
Read promp menogeneer
Read promp menogeneer
Read promp menogeneer
Read promp menogeneer
Read promp menogeneer
Read promp menogeneer
Read promp menogeneer
Read promp menogeneer
Read promp menogeneer
Read promp menogeneer
Read promp menogeneer
Read promp menogeneer
Read promp menogeneer
Read promp menogeneer
Read promp menogeneer
Read promp menogeneer
Read promp menogeneer
Read promp menogeneer
Read promp menogeneer
Read promp menogeneer
Read promp menogeneer
Read promp menogeneer
Read promp menogeneer
Read promp menogeneer
Read promp menogeneer
Read promp menogeneer
Read promp menogeneer
Read promp menogeneer
Read promp menogeneer
Read promp menogeneer
Read promp menogeneer
Read promp menogeneer
Read promp menogeneer
Read promp menogeneer
Read promp menogeneer
Read promp menogeneer
Read promp menogeneer
Read promp menogeneer
Read promp menogeneer
Read promp menogeneer
Read promp menogeneer
Read promp menogeneer
Read promp menogeneer
Read promp menogeneer
Read promp menogeneer
Read promp menogeneer
Read promp menogeneer
Read promp menogeneer
Read promp menogeneer
Read promp menogeneer
Read promp menogeneer
Read promp menogeneer
Read promp menogeneer
Read promp menogeneer
Read promp menogeneer
Read promp menogeneer
Read promp menogeneer
Read promp menogeneer
Read promp menogeneer
Read promp menogeneer
Read promp menogeneer
Read promp menogeneer
Read promp menogeneer
Read promp menogeneer
Read promp menogeneer
Read promp menogeneer
Read promp menogeneer
Read promp menogeneer
Read promp menogeneer
Read promp menogeneer
Read promp menogeneer
Read promp menogeneer
Read promp menogeneer
Read promp menogeneer
Re

|                        | C               |        |         |            |  |
|------------------------|-----------------|--------|---------|------------|--|
| verview                | Settings        | Rights | Reports | FileCenter |  |
| nplement<br>ast Servic | ng Date:        | 02.0   | 6.2013  |            |  |
| Name hee               | ting circuit A: | Woh    | nhaus   |            |  |

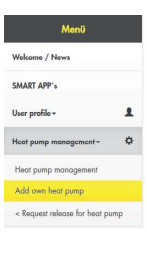

| voi | view     | Settings  | Rights      | Reports | FileCenter |   |     |          |       |          |             |
|-----|----------|-----------|-------------|---------|------------|---|-----|----------|-------|----------|-------------|
| P   | teatpump |           |             |         |            |   |     |          |       |          |             |
|     | Options  | Users     |             |         | type       | - | łća | łogienik | Saphs | brigator | utification |
| l   | 82       | max.must  | er@idm-ener | gie.at  | Owner      | × | ×   | ×        | ۲     | ×        | None        |
|     | 0        | mishanlle | Oide energi |         | Service    | × | ×   | ×        | ۰     | ×        | Hene        |

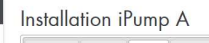

| Options                                               | Users                                                            |                                               | type    |        |     |          |        |               |              |
|-------------------------------------------------------|------------------------------------------------------------------|-----------------------------------------------|---------|--------|-----|----------|--------|---------------|--------------|
|                                                       |                                                                  |                                               |         | System | HKA | Hygienik | Graphs | Navigator     | motification |
| 82                                                    | max.muster@ide                                                   | m-energie.at                                  | Owner   | ×      | ×   | ×        | ۲      | ×             | N            |
| 8                                                     | michael h@idma                                                   | energie at                                    | Service | ×      | ×   | ×        | ۲      | ×             | N            |
| type:                                                 |                                                                  | Guest                                         |         |        |     |          |        | •             |              |
| type:<br>Overview                                     | w System:                                                        | Guest                                         |         |        |     |          |        | •             |              |
| type:<br>Overvier<br>Overvier                         | w System:<br>w heatcircuit A:                                    | Guest<br>show<br>show                         |         |        |     |          |        | •             |              |
| type:<br>Overvier<br>Overvier<br>Overvier             | w System:<br>w hoatcircuit A:<br>w Hygienik:                     | Guest<br>show<br>show<br>show                 |         |        |     |          |        | • • •         |              |
| type:<br>Overvier<br>Overvier<br>Overvier             | w System:<br>w heatcircuit A:<br>w Hygienik:<br>w graphs:        | Guest<br>show<br>show<br>show                 |         |        |     |          |        | • • • •       |              |
| type:<br>Overvier<br>Overvier<br>Overvier<br>Navigati | w System:<br>w heatcircuit A:<br>w Hygienik:<br>w graphs:<br>or: | Guest<br>show<br>show<br>show<br>show<br>None |         |        |     |          |        | • • • • • • • |              |

| ( Menü )                        | Installa   | ation if                                  | ump A         | 4      |                      |                         |      |
|---------------------------------|------------|-------------------------------------------|---------------|--------|----------------------|-------------------------|------|
| Welcome / News                  | Overview   | Sottings                                  | Rights R      | opurts | FileCenter           |                         |      |
| SMART APP's                     | Uploaded f | iles                                      |               |        |                      |                         |      |
| User profile -                  | Date       | Usera                                     | 5             | rpe -  | nie                  | Description             |      |
| Heat pump management-           | 09.01.201  | 4 max.n                                   | tuster@idm- R | eport  | jahresbericht2012.pd | FAnlagenbericht<br>2012 | 88   |
| Heat pump management            | 09.01.201  | 4 max.n                                   | tuster@idm p  | icture | heizraum.ipa         | Heizraum                | 88   |
| Add own heat pump               | 00:00      | energ                                     | e.or          |        | ~1301010 off         | Antoneosterne           |      |
| < Request release for heat pump | 09:01:201  | <ul> <li>max.n</li> <li>energi</li> </ul> | ie.ot         | neme   | in rate for roupa    | Aniagenschema           | 88 😡 |

Výběrem ikony pro čtení/zápis (pod políčkem "Options") můžete změnit název tepelného čerpadla nebo PSČ v záložce "Overview".

Na záložce "Settings" můžete změnit např. název topného okruhu.

Vlastník tepelného čerpadla může pomocí záložky "Rights" měnit práva a přidávat nové uživatele (servis, instalatér, host, atd.), kteří budou mít přístup do systému přes vzdálenou správu.

Na záložce "Rights" přidejte uživatele pomocí "Add new user" a poté zadejte e-mailovou adresu uživatele a práva. Poté klikněte na "Add".

## servis-tc@s-power.cz jako instalater martin.kurovsky@seznam.cz jako servis jiri.pepr@seznam.cz jako servis

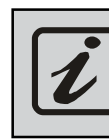

Práva jednotlivých uživatelů jsou předdefinována společností iDM ENergiesysteme GmbH.

Vlastník tepelného čerpadla může přidělit/ omezit práva pro několik typů uživatelů, např. "Host".

Záložku "FileCenter" lze použít k nahrání formulářů, atd.

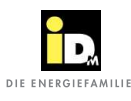

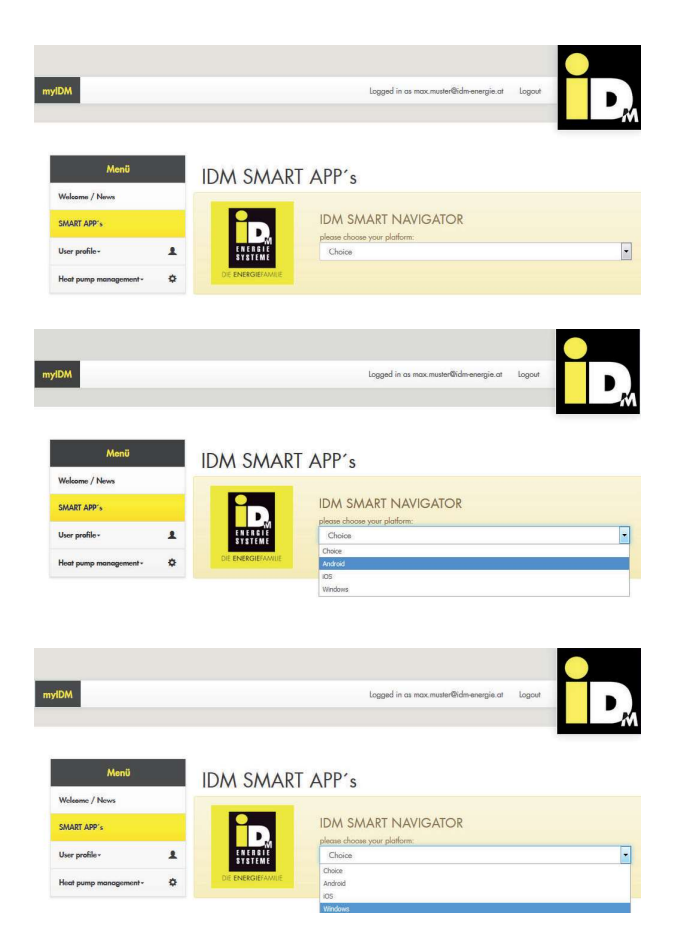

Aplikaci pro chytré telefony nebo software Smart Navigator pro PC si můžete stáhnout pod záložkou "SMART APP´s".

Pokud vyberete "Android nebo iOS", spustí se stahování aplikace pro vybranou platformu.

Software Smart Navigator pro svůj notebook/ PC si můžete stáhnout výběrem "Windows".

Pro komunikaci mezi Smart Navigator a myiDM serverem musí být TCP-Port 51443 otevřený/volný!

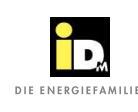

# • Ovládání pomocí chytrého telefonu

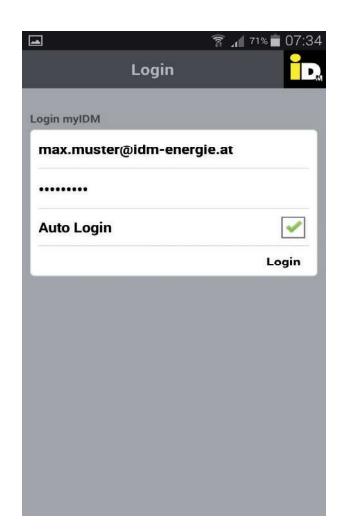

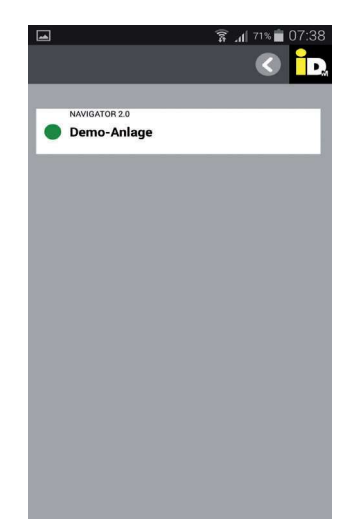

Po stažení aplikace pro chytrý telefon z App Store nebo Play Store ji můžete otevřít ve svém chytrém telefonu.

Pro přihlášení použijte své přihlašovací údaje (e-mailovou adresu a heslo), které jste zadali při registraci na myiDM.

U malých displejů mohou nastat potíže se zobrazením!

Poté vyberte váš systém.

Může se objevit několik systémů v závislosti na počtu systémů, které uživatel vytvořil.

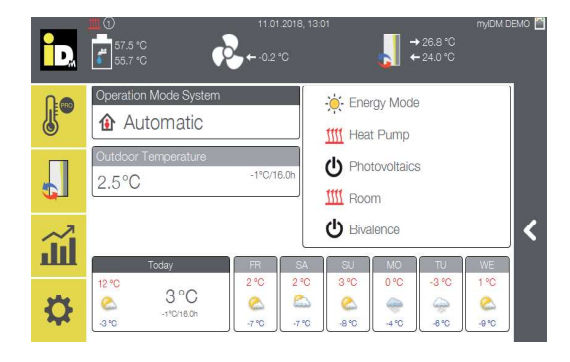

Zobrazí se uživatelské rozhraní Navigator 2.0. Nyní můžete Navigator 2.0 ovládat pomocí smartphonu/tabletu.